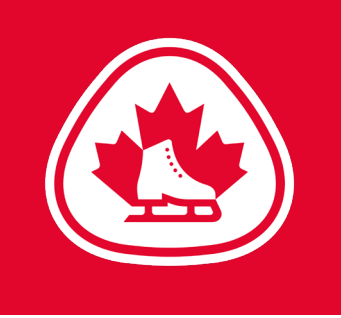

## EVALUATOR Login

## Login

To get started as an administrator with your club, please go through the following steps:

- 1. LOGIN:
  - Go to the website
    - myimpactpage.com
  - and login with your username and password. <u>Please note that the</u> password is case-sensitive.
  - <u>Username</u>: This was sent to your club directly
  - <u>Password</u>: This was sent to your club directly

## 2. CHANGE YOUR PASSWORD:

- If this is your first time logging in, you'll now need to enter (and confirm) a new password. Passwords must be at least eight characters in length, containing at least one uppercase and one lowercase character and at least one number.
- If you want to change your password again at a later date, go to <u>MAIN</u> >> <u>EDIT MY</u> <u>PROFILE</u> and click on the "<u>CONTACT</u> <u>INFORMATION</u>" tab under "MAIN". Click "**Change Password**", type in the new password and confirm it, then click the "Change Password" button.
- 3. ABOUT YOUR USERNAME AND NAME:
  - Please do NOT change your username or the first/last name associated with your profile.

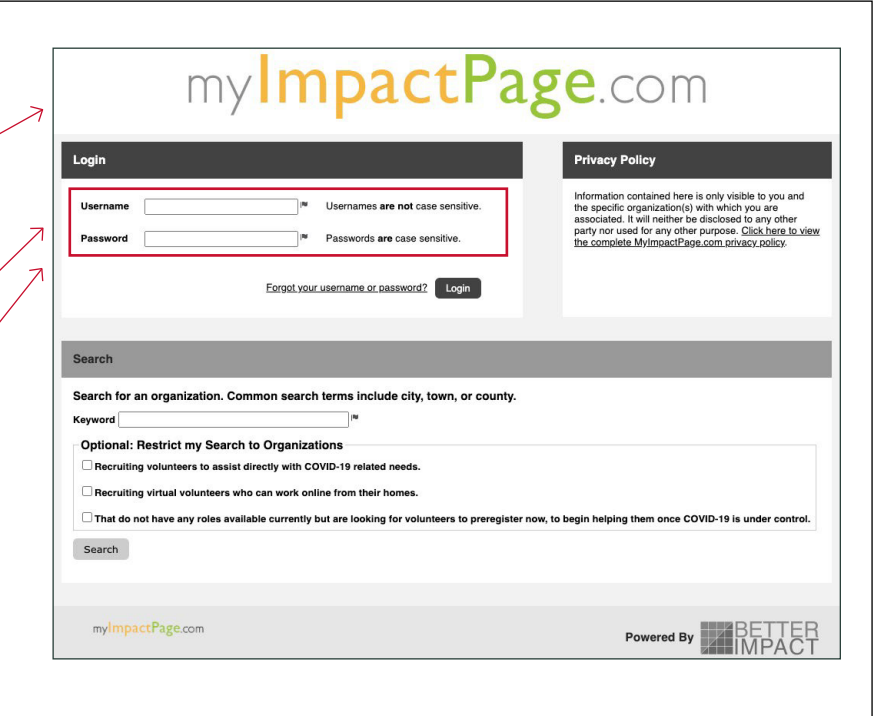

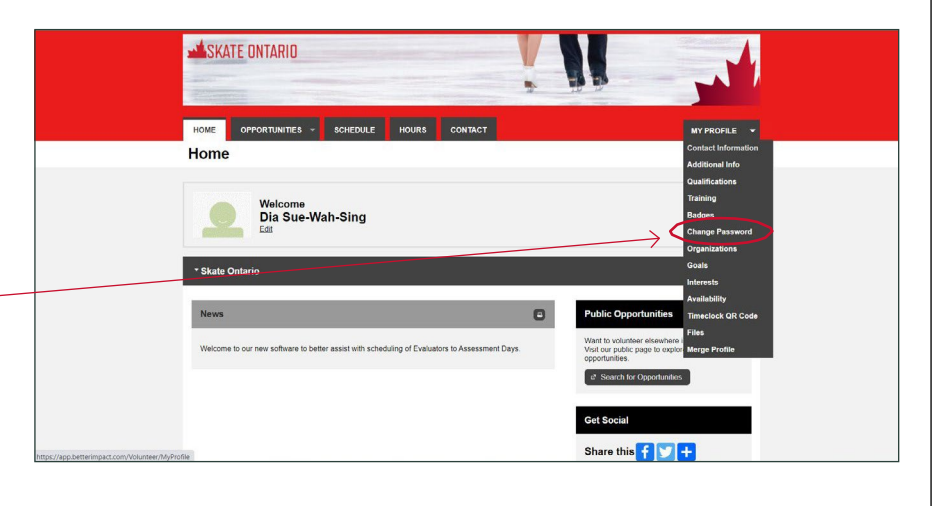